# Event Registration Cancellation - POS Order

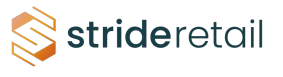

1 In Stride you can cancel and refund an event/class registration from the POS (if the order was completed in the POS. If the order was completed online you will need to follow the event refund and cancellation for the online order tutorial).

#### **2** To initiate the refund you will click the "Refund" button.

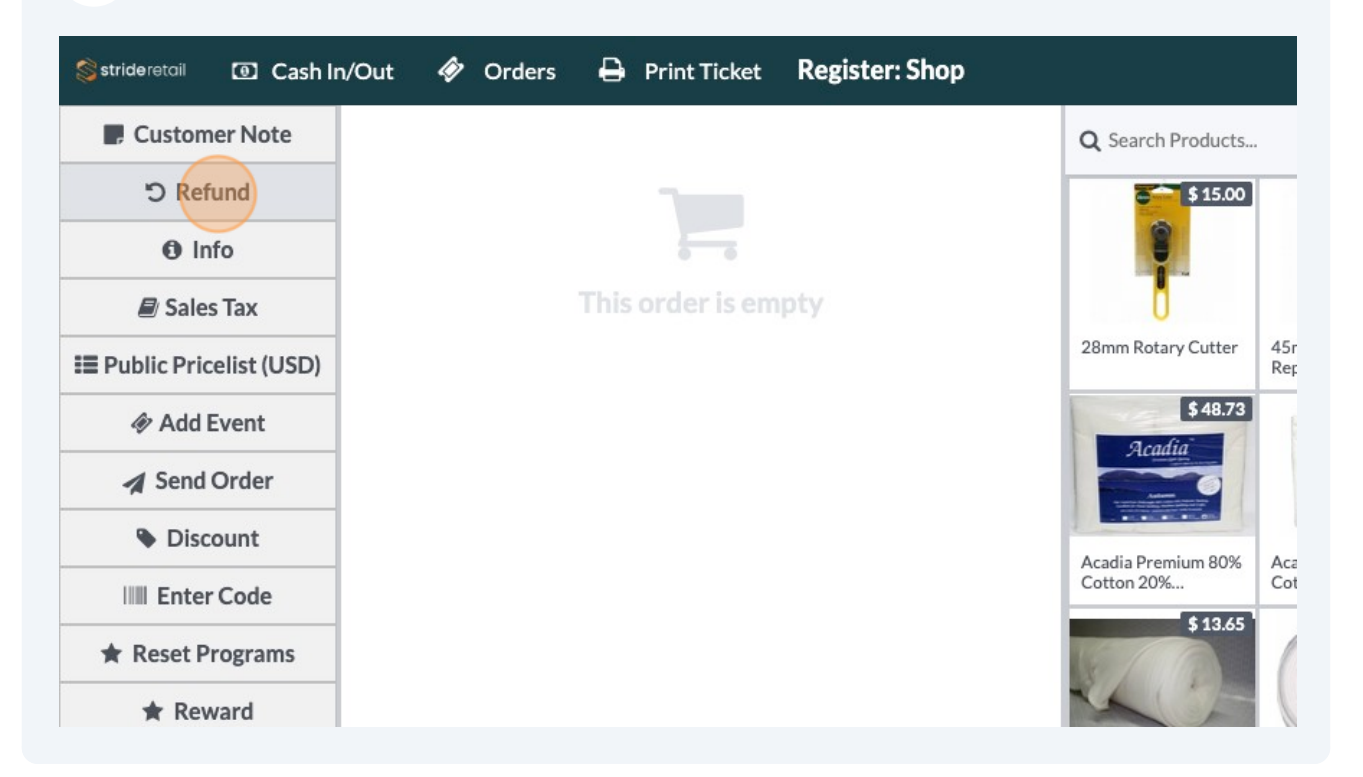

## **3** Select the order you need to refund.

| Sstrideretail          | Cash In/Out 🛛 🛷 C        | Drders 🔒 Print Ticket | Register: Shop |          |        |
|------------------------|--------------------------|-----------------------|----------------|----------|--------|
| « Back New C           | Order                    | Q Search Orders       |                |          | Paid 🗸 |
| Date                   | Receipt Number           | Customer Cardholder I | Name Cashier   | Total    | Status |
| 2024-07-11 09:54<br>AM | Order 00043-002-<br>0003 | Adam Carr             | Administrator  | \$ 63.00 | Paid   |
| 2024-07-1109:52<br>AM  | Order 00043-002-<br>0002 | Adam James            | Administrator  | \$-31.50 | Paid   |
| 2024-07-1109:51<br>AM  | Order 00043-001-<br>0001 | Adam James            | Administrator  | \$ 31.50 | Paid   |
| 2024-07-1109:10<br>AM  | Order 00042-008-<br>0005 |                       | Administrator  | \$ 14.17 | Paid   |
| 2024-07-09 12:59<br>PM | Order 00042-005-<br>0004 | Alicia Oliver         | Administrator  | \$ 24.17 | Paid   |
| 2024-07-09 09:16       | Order 00042-001-         | Aaron                 | Administrator  | \$ 96.06 | Paid   |

**4** Select the number of items (or registrations) to refund.

NOTE\*- One person can register for multiple people at checkout. In this case the customer registered and paid for two people. We will only refund one.

| Sstrideretail 🗿 (      | Cash In/Out 🛷 O          | orders 🖨 Print Ticket R | egister: Shop |           |        | 🖨 🔥 Administrator 🛜 🚽 🖨 Close                                                                                          |
|------------------------|--------------------------|-------------------------|---------------|-----------|--------|----------------------------------------------------------------------------------------------------|
| «Back New C            | Prder                    | Q Search Orders         |               |           | Paid 🗸 | Select the product(s) to refund and set the quantity                                                                   |
| Date                   | Receipt Number           | Customer Cardholder Nam | e Cashier     | Total     | Status | Fall Boot Camp (Registration for Fall Boot Camp) \$63.00<br>Start Date: 09/06/2024 10:00 End Date: 09/07/2024<br>10:00 |
| 2024-07-1109:54<br>AM  | Order 00043-002-<br>0003 | Adam Carr               | Administrator | \$ 63.00  | Paid   | 2.00 Units at \$ 30.00 / Units<br>Event Registrations: 2                                                               |
| 2024-07-1109:52<br>AM  | Order 00043-002-<br>0002 | Adam James              | Administrator | \$ -31.50 | Paid   | Total: \$ 63.00<br>Taxes: \$ 3.00                                                                                      |
| 2024-07-1109:51<br>AM  | Order 00043-001-<br>0001 | Adam James              | Administrator | \$ 31.50  | Paid   |                                                                                                    |
| 2024-07-1109:10<br>AM  | Order 00042-008-<br>0005 |                         | Administrator | \$ 14.17  | Paid   |                                                                                                    |
| 2024-07-09 12:59<br>PM | Order 00042-005-<br>0004 | Alicia Oliver           | Administrator | \$24.17   | Paid   |                                                                                                    |
| 2024-07-09 09:16<br>AM | Order 00042-001-<br>0002 | Aaron<br>Adams          | Administrator | \$ 96.06  | Paid   |                                                                                                    |
| 2024-07-08 02:44<br>PM | Order 00041-011-<br>0010 |                         | Administrator | \$ 34.60  | Paid   |                                                                                                    |
| 2024-07-08 02:44<br>PM | Order 00041-009-<br>0009 | Alan West               | Administrator | \$ 13.64  | Paid   |                                                                                                    |
| 2024-07-08 02:42<br>PM | Order 00041-010-<br>0012 | Adam Carr               | Administrator | \$ 35.37  | Paid   |                                                                                                    |
| 2024-07-08 02:29<br>PM | Order 00041-010-<br>0011 |                         | Administrator | \$ 66.94  | Paid   |                                                                                                    |
| 2024-07-08 12:07<br>PM | Order 00041-010-<br>0010 | Aaron<br>Adams          | Administrator | \$ 0.00   | Paid   |                                                                                                    |
| 2024-07-08 12:05<br>PM | Order 00041-009-<br>0008 | Aaron<br>Adams          | Administrator | \$ 0.00   | Paid   |                                                                                                    |
| 2024-07-08 12:04<br>PM | Order 00041-009-<br>0007 | Aaron<br>Barber         | Administrator | \$ 6.82   | Paid   |                                                                                                    |
| 2024-07-08 12:04<br>PM | Order 00041-004-<br>0005 |                         | Administrator | \$49.96   | Paid   |                                                                                                    |
| 2024-07-03 04:02<br>PM | Order 00041-004-<br>0004 | Aaron<br>Adams          | Administrator | \$21.65   | Paid   |                                                                                                    |
| 2024-06-28 04:01<br>PM | Order 00040-003-<br>0003 | Aaron<br>Adams          | Administrator | \$ 16.66  | Paid   | Invoice  Print Receipt                                                                                                 |
| 2024-06-28 03:58<br>PM | Order 00040-001-<br>0001 | Aaron<br>Adams          | Administrator | \$ 54.33  | Paid   |                                                                                                    |
| 2024-06-26 04:31<br>PM | Order 00037-001-<br>0003 |                         | Administrator | \$ 20.00  | Paid   | Refund 7 8 9 Price                                                                                                    |

### **5** Click "Select Cancel Registration Entry"

| ıt 🛷      | Orders 🔒       | Print Ticket <b>Re</b>                      | gister: Shop  |           |        | 🗘 🔥 Administrator 👳                                                                                   |
|-----------|----------------|---------------------------------------------|---------------|-----------|--------|----------------------------------------------------------------------------------------------------|
|           | Q Se           | earch Orders                                |               |           | Paid 🗸 | Select the product(s) to refund and set the quantity                                                  |
| 2. 20     |                | 10/2 01 01 01 01 01 01 01 01 01 01 01 01 01 |               | sanat di  |        | Fall Boot Camp (Registration for Fall Boot Camp)<br>Start Date: 09/06/2024 10:00 End Date: 09/07/2024 |
| mber      | Customer       | Cardholder Name                             | e Cashier     | Total     | Status | 10:00                                                                                                 |
| 043-002-  | Adam Carr      |                                             | Administrator | \$ 63.00  | Paid   | 2.00 Units at \$ 30.00 / Units<br>To Refund: 1.00<br>Event Registrations: 2                           |
| 043-002-  | Adam James     |                                             | Administrator | \$ -31.50 | Paid   | Select Cancel Registration Entry                                                                      |
| 043-001-  | Adam James     |                                             | Administrator | \$ 31.50  | Paid   | <b>Total: \$ 63.00</b><br>Taxes: \$ 3.00                                                              |
| 042-008-  |                |                                             | Administrator | \$ 14.17  | Paid   |                                                                                                    |
| )042-005- | Alicia Oliver  |                                             | Administrator | \$ 24.17  | Paid   |                                                                                                    |
| 042-001-  | Aaron<br>Adams |                                             | Administrator | \$ 96.06  | Paid   |                                                                                                    |
| 0041-011- |                |                                             | Administrator | \$ 34.60  | Paid   |                                                                                                    |
| 0041-009- | Alan West      |                                             | Administrator | \$ 13.64  | Paid   |                                                                                                    |
| 0041-010- | Adam Carr      |                                             | Administrator | \$ 35.37  | Paid   |                                                                                                    |

6

#### Select the registration you need to cancel.

| « Back New C           | Order                        | Q Search Orders                              | Paid 🗸       | Select the product(s) to refund and set the quantity                                                                                  |
|------------------------|------------------------------|----------------------------------------------|--------------|----------------------------------------------------------------------------------------------------|
| Date                   | Receipt Number Custom        | ner Cardholder Name Cashier                  | Total Status | Fall Boot Camp (Registration for Fall Boot Camp)       \$ 63.00         Start Date: 09/06/2024 10:00 End Date: 09/07/2024       10:00 |
| 2024-07-1109:54<br>AM  |                              |                                              |              | 2.00 Units at \$ 30.00 / Units<br>To Refund: 1.00<br>Event Registrations: 2                                                           |
| 2024-07-1109:52<br>AM  | Ord<br>000 Event Registratio | on Details                                   |              |                                                                                                    |
| 2024-07-1109:51<br>AM  | Ord<br>000                   |                                              |              |                                                                                                    |
| 2024-07-1109:10<br>AM  | Ord<br>*Please tick check    | box to cancel particular registration entry. |              |                                                                                                    |
| 2024-07-09 12:59<br>PM | Ord<br>000 Val Kilmer        | Email                                        |              | Phone +16728983929                                                                                                    |
| 2024-07-09 09:16<br>AM | Ord<br>000 Adam Carr         | valeriepotter@hotmail.com                    |              | +16728983929                                                                                                    |
| 2024-07-08 02:44<br>PM | Ord<br>001                   |                                              |              |                                                                                                    |
| 2024-07-08 02:44<br>PM | Ord                          |                                              |              |                                                                                                    |
| 2024-07-08 02:42<br>PM | Ord<br>001                   |                                              |              |                                                                                                    |
| 2024-07-08 02:29<br>PM | Ord<br>001                   |                                              |              |                                                                                                    |
| 2024-07-08 12:07<br>PM | Ord<br>001                   |                                              |              |                                                                                                    |
| 2024-07-08 12:05<br>PM | Ord                          |                                              |              |                                                                                                    |

| 7 Cli                  | ck "Up            | odate       | è"                |                    |                  |           |      |       |            |         |         |         |        |
|------------------------|-------------------|-------------|-------------------|--------------------|------------------|-----------|------|-------|------------|---------|---------|---------|--------|
| 2024-07-1109:51<br>AM  | Ord<br>000        |             |                   |                    |                  |           |      |       |            |         |         |         |        |
| 2024-07-1109:10<br>AM  | Ord *             | Please tick | checkbox to cance | el particular regi | istration entry. |           |      |       |            |         |         |         |        |
| 2024-07-09 12:59       | Ord               | Nam         | e                 | Email              |                  |           |      | Phone |            |         |         |         |        |
| PM                     | 000               | 🖌 Val K     | ilmer             | valeriepotter@     | hotmail.com      |           |      | +1672 | 8983929    |         |         |         |        |
| 2024-07-09 09:16<br>AM | 000               | Adam        | n Carr            | valeriepotter@     | hotmail.com      |           |      | +1672 | 8983929    |         |         |         |        |
| 2024-07-08 02:44<br>PM | Ord<br>001        |             |                   |                    |                  |           |      |       |            |         |         |         |        |
| 2024-07-08 02:44<br>PM | Ord<br>000        |             |                   |                    |                  |           |      |       |            |         |         |         |        |
| 2024-07-08 02:42<br>PM | Ord<br>001        |             |                   |                    |                  |           |      |       |            |         |         |         |        |
| 2024-07-08 02:29<br>PM | Ord<br>001        |             |                   |                    |                  |           |      |       |            |         |         |         |        |
| 2024-07-08 12:07<br>PM | Ord<br>001        |             |                   |                    |                  |           |      |       |            |         |         |         |        |
| 2024-07-08 12:05<br>PM | Ord<br>000        |             |                   |                    |                  |           |      |       |            |         |         |         |        |
| 2024-07-08 12:04<br>PM | Ord<br>000        |             |                   |                    |                  |           |      |       |            |         |         |         |        |
| 2024-07-08 12:04<br>PM | Ord<br>000        |             |                   |                    |                  |           |      |       |            |         |         |         |        |
| 2024-07-03 04:02<br>PM | Ord<br>000        |             |                   |                    |                  |           |      |       | Update     | Discard |         |         |        |
| 2024-06-28 04:01<br>PM | Ord<br>0003       |             | Adams             |                    |                  |           |      |       | Adam Carr  | 1       | 9 Print | Receipt | Otv    |
| 2024-06-28 03:58<br>PM | Order 000<br>0001 | 40-001-     | Aaron<br>Adams    | A                  | dministrator     | \$ 54.33  | Paid |       | Audin Carr | 4       | 5       | 6       | % Disc |
| 2024-06-26 04:31<br>PM | Order 000<br>0003 | 37-001-     |                   | A                  | dministrator     | \$ 20.00  | Paid |       | Refund     | 7       | 8       | 9       | Price  |
| 2024-06-26 04:21<br>PM | Order 000<br>0002 | 37-001-     |                   | A                  | dministrator     | \$ 12.50  | Paid |       |            | +/-     | 0       |         |        |
|                        | 0 1 000           | 04 005      |                   |                    | 1                | A = 1 0 7 | D.11 |       |            |         |         |         |        |

#### 8 Click "Refund"

| strideretail 💽 (       | Cash In/Out 🛷 O          | Orders 🖨 Print Ticket 🛛 | egister: Shop |          |        | <b>\$</b>                                                                    | Administr              | ator 🤶            | •       | 🕞 Close   |
|------------------------|--------------------------|-------------------------|---------------|----------|--------|------------------------------------------------------------------------------|------------------------|-------------------|---------|-----------|
| «Back New C            | Order                    | Q Search Orders         |               |          | Paid 🗸 | Select the product(s) to refund an                                           | d set the c            | uantity           |         |           |
| Date                   | Receipt Number           | Customer Cardholder Nam | ne Cashier    | Total    | Status | Fall Boot Camp (Registration for<br>Start Date: 09/06/2024 10:00 Er<br>10:00 | Fall Boot<br>d Date: 0 | Camp)<br>9/07/202 | 24      | \$ 63.00  |
| 2024-07-1109:54<br>AM  | Order 00043-002-<br>0003 | Adam Carr               | Administrator | \$ 63.00 | Paid   | 2.00 Units at \$ 30.00 / Units<br>To Refund: 1.00<br>Event Registrations: 2  |                        |                   |         |           |
| 2024-07-1109:52<br>AM  | Order 00043-002-<br>0002 | Adam James              | Administrator | \$-31.50 | Paid   | Select Cancel Registration E                                                 | intry                  |                   |         |           |
| 2024-07-1109:51<br>AM  | Order 00043-001-<br>0001 | Adam James              | Administrator | \$ 31.50 | Paid   | Total: \$ 63.00<br>Taxes: \$ 3.00                                            |                        |                   |         |           |
| 2024-07-1109:10<br>AM  | Order 00042-008-<br>0005 |                         | Administrator | \$ 14.17 | Paid   |                                                                              |                        |                   |         |           |
| 2024-07-09 12:59<br>PM | Order 00042-005-<br>0004 | Alicia Oliver           | Administrator | \$24.17  | Paid   |                                                                              |                        |                   |         |           |
| 2024-07-09 09:16<br>AM | Order 00042-001-<br>0002 | Aaron<br>Adams          | Administrator | \$ 96.06 | Paid   |                                                                              |                        |                   |         |           |
| 2024-07-08 02:44<br>PM | Order 00041-011-<br>0010 |                         | Administrator | \$ 34.60 | Paid   |                                                                              |                        |                   |         |           |
| 2024-07-08 02:44<br>PM | Order 00041-009-<br>0009 | Alan West               | Administrator | \$13.64  | Paid   |                                                                              |                        |                   |         |           |
| 2024-07-08 02:42<br>PM | Order 00041-010-<br>0012 | Adam Carr               | Administrator | \$ 35.37 | Paid   |                                                                              |                        |                   |         |           |
| 2024-07-08 02:29<br>PM | Order 00041-010-<br>0011 |                         | Administrator | \$66.94  | Paid   |                                                                              |                        |                   |         |           |
| 2024-07-08 12:07<br>PM | Order 00041-010-<br>0010 | Aaron<br>Adams          | Administrator | \$ 0.00  | Paid   |                                                                              |                        |                   |         |           |
| 2024-07-08 12:05<br>PM | Order 00041-009-<br>0008 | Aaron<br>Adams          | Administrator | \$ 0.00  | Paid   |                                                                              |                        |                   |         |           |
| 2024-07-08 12:04<br>PM | Order 00041-009-<br>0007 | Aaron<br>Barber         | Administrator | \$ 6.82  | Paid   |                                                                              |                        |                   |         |           |
| 2024-07-08 12:04<br>PM | Order 00041-004-<br>0005 |                         | Administrator | \$49.96  | Paid   |                                                                              |                        |                   |         |           |
| 2024-07-03 04:02<br>PM | Order 00041-004-<br>0004 | Aaron<br>Adams          | Administrator | \$21.65  | Paid   |                                                                              |                        |                   |         |           |
| 2024-06-28 04:01<br>PM | Order 00040-003-<br>0003 | Aaron<br>Adams          | Administrator | \$ 16.66 | Paid   |                                                                              | 1                      | ⊖ Print           | Receipt | Otr       |
| 2024-06-28 03:58<br>PM | Order 00040-001-<br>0001 | Aaron<br>Adams          | Administrator | \$ 54.33 | Paid   | AuamCarr                                                                     | 4                      | 2                 | 5       | % Disc    |
| 2024-06-26 04:31<br>PM | Order 00037-001-<br>0003 |                         | Administrator | \$ 20.00 | Paid   | Refund                                                                       | 7                      | 8                 | 9       | Price     |
| 2024-06-26 04:21<br>PM | Order 00037-001-<br>0002 |                         | Administrator | \$ 12.50 | Paid   |                                                                              | +/-                    | 0                 |         | $\otimes$ |
|                        | 0 1 0000/ 005            |                         |               | * = + 07 | D.11   |                                                                              |                        |                   |         |           |

At this point you could do an eWallet refund for in-store credit or you could add a gift card or other products to the cart.

We will refund to the original payment method.

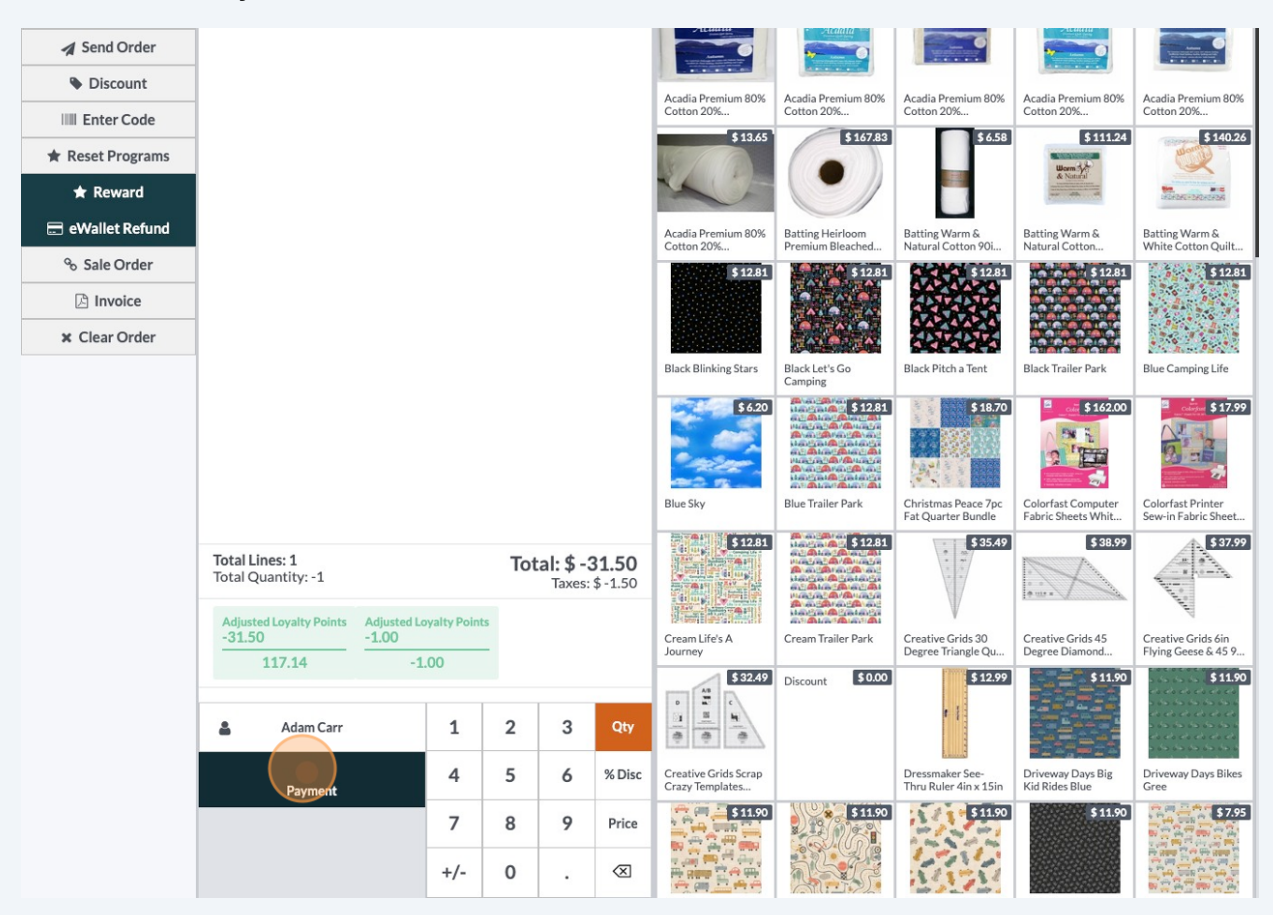

Click "Payment"

9

### **10** Select the method of payment that the transaction originally used.

| 📚 strideretail 💿 Cash In/Out 🛷 Orders 🖨 Print Tic | ket Register: Shop |                  |                                | ب 🐼 | Administrator 🗢 🔐 🕞 Close |
|---------------------------------------------------|--------------------|------------------|--------------------------------|-----|---------------------------|
| « Back                                            |                    | Payment          |                                |     |                           |
| PAYMENT METHOD<br>Cash                            | Cash: \$ 63.00     | ent Information: |                                |     | 🛓 Adam Carr               |
| Check                                             | Cash. \$ 00.00     |                  |                                |     | Invoice                   |
| Customer Account                                  |                    | \$-3             | 1.50                           |     | 🖤 Tip                     |
|                                                   |                    |                  | <ul> <li>Ship Later</li> </ul> |     |                           |
| Manual CC                                         |                    |                  |                                |     |                           |
| SUMMARY                                           | 1                  | 2                | 3                              | +10 |                           |
|                                                   |                    |                  |                                |     |                           |
|                                                   |                    |                  |                                |     |                           |
|                                                   |                    |                  |                                |     |                           |
|                                                   | 4                  | 5                | 6                              | +20 |                           |
|                                                   |                    |                  |                                |     |                           |
|                                                   | 4                  | 5                | 0                              | +20 |                           |

This transaction was paid for with cash so we will refund 31.5 in cash.

### 11 Click "Validate"

| A35       |        |   |     |   |   |     | O Ship Later |
|-----------|--------|---|-----|---|---|-----|--------------|
| Manual CC |        |   |     |   |   |     |              |
| SUMMARY   |        |   | 1   | 2 | 3 | +10 |              |
| Cash      | -31.50 | Θ |     |   |   |     |              |
|           |        |   | 4   | 5 | 6 | +20 |              |
|           |        |   | 7   | 8 | 9 | +50 |              |
| Validate  |        |   | +/- | 0 | • | X   |              |

## 12 Click "New Order"

Event refund and cancellation have been completed and recorded.

| 😂 strideretail 🗿 Cash In/Out 🛷 Orders 🔒 Print Ticke | Register: Shop           | 🗘 🔥 Administrator                                                                                                    | 奈 🔐 🕞 Close                  |
|-----------------------------------------------------|--------------------------|----------------------------------------------------------------------------------------------------|------------------------------|
|                                                     | \$-31.50                 |                                                                                                    |                              |
| How would you like to receive your receipt          | ?                        | IIIDDEN                                                                                                    |                              |
|                                                     |                          | TREASURES                                                                                                    |                              |
| 🖨 Print Receipt                                     | 🖨 Print Terminal Receipt |                                                                                                    |                              |
| valeriepotter@hotmail.com                           | 4                        | QUILT & SEW                                                                                                    |                              |
|                                                     |                          | Hidden Treasures Quilt and<br>admin@strideretail.com                                                                   | Sew                          |
|                                                     |                          | Served by Administrator<br>Adam Carr                                                                                   | r                            |
|                                                     |                          | Fall Boot Camp<br>(Registration for Fall Boot Can<br>Date: 09/06/2024 10:00 End [<br>09/07/2024 10:00<br>-1 x \$ 30.00 | np) Start<br>Date:<br>-30.00 |
|                                                     |                          | Subtotal<br>Sales Tax                                                                                                  | \$ -30.00<br>-1.50           |
|                                                     |                          | TOTAL                                                                                                    | \$-31.50                     |
|                                                     |                          | Cash                                                                                                    | -31.50                       |
|                                                     |                          | CHANGE                                                                                                    | \$ 0.00                      |
|                                                     |                          | Total Lines:<br>Total Quantity:                                                                                        | 1<br>-1                      |
|                                                     |                          | Customer                                                                                                    | Adam Carr                    |
|                                                     |                          | Loyalty Cards                                                                                                    |                              |
|                                                     |                          | Points Lost :<br>Balance Loyalty Points :                                                                              | -31.50<br>117.14             |
|                                                     |                          | Rotary Blade Buy 3 g<br>blades                                                                                         | et Free                      |
|                                                     |                          | Points Lost :<br>Balance Loyalty Points :                                                                              | -1.00<br>-1.00               |
|                                                     | New Order                |                                                                                                    |                              |